## How do I change Mtext to lower or upper case?

1231 GstarCAD Malaysia June 30, 2021 Annotation 0 3381

You might make a mistake and want to change the text case... either to lower or upper case. Do you need to re-type it?

No way! It is easy to do. Select the word you want to change for. Right click in the word, select the CHANGE CASE option> Lower case or Upper case from the context menu.

Online URL: <u>https://www.gstarcad.com.my/knowledge/article/how-do-i-change-mtext-to-lower-or-upper-case-1231.html</u>